## HyDraw CAD Service Packs / Hotfixes Installation Instructions

Procedure

- 1 Check and, if needed, update your operating system before you install any update. Reboot your system after the operating system updates are installed.
- 2 Check HyDraw updates already installed by typing "LICENSEINFO" on the command line within HyDraw CAD.
- 3 If the latest service pack has already been installed, you can directly install any subsequent hotfixes in chronological order.
- 4 If not, first install the latest service pack and then the hotfixes in chronological order.
- 5 Install the required service pack/hotfix on each system running HyDraw CAD

## Installation

- 1 Download the service pack or hotfix.
- 2 Double click the .exe file downloaded and choose Next to begin the install... Once finished, you will receive the HyDraw CAD Setup dialog box stating that the update has been successfully applied.
- 3 Click **Finish** to complete the installation and exit the dialog box.